## **Compliments & Feedback**

Here you can record all external compliments, feedback and complaints received, along with any actions that are taken and raise any corrective actions that may be required.

- 1. The "No" will auto populate.
- 2. Select the Date Received change from current date as required.
- 3. Select who is was Received By.
- 4. Select the Type.
- 5. Select how it was made.
- 6. Type in the Subject it relates to.
- 7. Type in the name of the person providing the information.

- 8. Type in an address optional.
- 9. Record Phone No and or Email. NOTE: at least one must be completed.
- 10. Complete the description.
- 11. Type in any actions that need to be taken optional.
- 12. Assign the task.
- 13. Click 🗔 SAVE.

A task will be sent to the assigned staff member for completion.

| No                 | Date Received                        | d                    |         | Received by  |            | Туре      |     | Made By |         |
|--------------------|--------------------------------------|----------------------|---------|--------------|------------|-----------|-----|---------|---------|
| 9                  | 2 12/11/2021                         |                      | _ × 🖬 3 | Rover Alpine | <b>•</b>   | Complaint | · 5 | Phone   |         |
| Subject of Complin | ment or Feedback                     |                      |         |              |            |           |     |         |         |
| Noise after 8pm    | 1                                    |                      |         |              |            |           |     |         |         |
| Name of Person p   | providing a Compliment or Feedback   |                      |         |              | Address    |           |     |         |         |
| Lilly Thompson     |                                      |                      |         |              | 3          |           |     |         |         |
| PhoneNo            |                                      |                      |         |              | Email      |           |     |         |         |
| 089325623          |                                      |                      | 9       |              |            |           |     |         |         |
| Detail of Complime | ent or Feedback                      |                      |         |              |            |           |     |         |         |
| Machinery and to   | ools operating after 8pm at developm | ient across the road |         |              |            |           |     |         |         |
| 209 Vogue St, M    | IIIWaldi                             |                      |         |              |            |           |     |         |         |
| Action Taken       |                                      |                      |         |              |            |           |     |         |         |
| added to toolbox   | x meeting agenda                     |                      |         |              |            |           |     |         |         |
| Assigned To        |                                      | Completed Date       |         |              |            |           |     |         |         |
| George Foreman     | n <b>1</b>                           | 4 12/11/2021         |         | × <b>15</b>  | Signed Off |           |     |         |         |
| Comments/Close     | e Out                                |                      |         |              |            |           |     |         |         |
| Spoke with tea     | am at meeting                        |                      |         |              |            |           |     |         |         |
| Tick if Corre      | ection Actions are required          |                      |         |              |            |           |     |         |         |
|                    |                                      |                      |         |              |            |           |     | 17      | O ADD F |
| Documents          | S                                    |                      |         |              |            |           |     |         |         |

Task will need to be signed off in the Mobile App in <u>Registers/Compliments & Feedback</u>

| d Corrective Action:                                                                                                    |               |                                         |               |                        |    |
|----------------------------------------------------------------------------------------------------|---------------|-----------------------------------------|---------------|------------------------|----|
| nen you tick for corrective actions this will open                                                                                                    | the box       | Add New Item                            |               |                        |    |
| The source of the source of th | ister.        | No<br>29                                |               |                        |    |
| mplete the fields and click $SAVE$                                                                                                    |               | Type Of Action                          | Reason        |                        |    |
|                                                                                                    |               | Corrective Action Request               | •             | Operator Fault         | •  |
|                                                                                                    |               | Raised By                               |               | Assigned To            |    |
|                                                                                                    |               | Kermit Frog                             | •             | George Foreman         |    |
|                                                                                                    |               | Date Identified                         |               | Estimated Closure Date |    |
|                                                                                                    |               | 12/11/2021                              | Ē             | 16/11/2021             | Ē  |
|                                                                                                    |               | Description                             |               |                        |    |
|                                                                                                    |               | Operating machinery and tools after 8pm |               |                        |    |
|                                                                                                    |               |                                         |               |                        |    |
|                                                                                                    |               | Proposed Immediate Action (Correction)  |               |                        |    |
|                                                                                                    |               | send out salety memo                    |               |                        |    |
| Tick if Correction Actions are required                                                                                                    |               |                                         | SAVE          | CANCEL                 |    |
| Corrective Action & Audit Register                                                                                                    |               |                                         |               | <b>⊙</b> A             | DD |
| No : Description : As                                                                                                    | ssigned To    | Raised By                               | Estimated Clo | . Completed By         | :  |
| 29 Operating machinery and tools after 8pm Ge                                                                                                    | eorge Foreman | Kermit Frog                             | 16/11/2021    |                        | -  |
|                                                                                                    |               |                                         |               |                        |    |
|                                                                                                    |               |                                         |               |                        |    |